# GATEWAY HA101

## ZENTRALE STEUEREINHEIT | CONTROL CENTER

### SCHNELLEINSTIEG | QUICK GUIDE WIFI MODUS

Download **Schwaiger Home** Automation App

1.

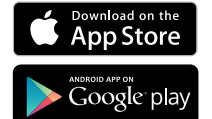

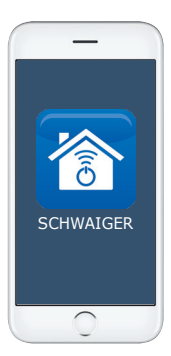

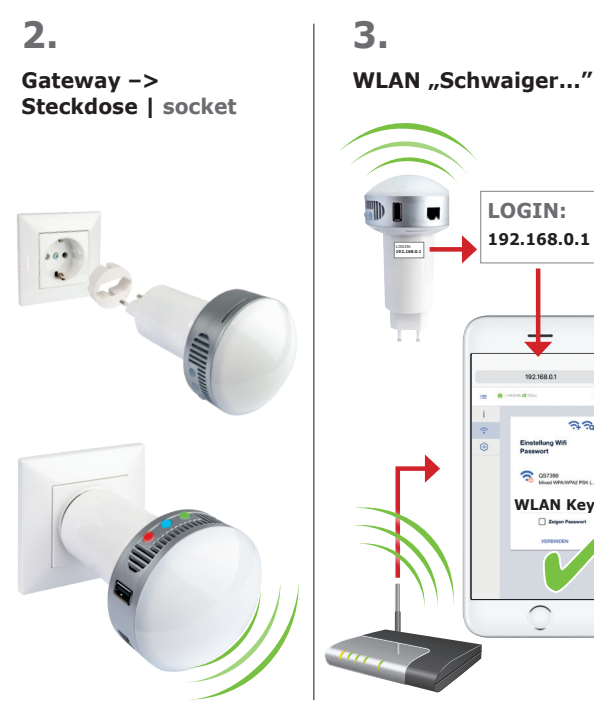

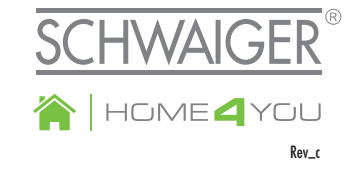

### 4

LOGIN:

192.168.0.1

192.168.0.

CG7390 WLAN Kev

22

- Gateway hinzufügen AI add the Gateway
- B | Geräte einfügen Inclusion of devices
- C | Regel erstellen Create a rule

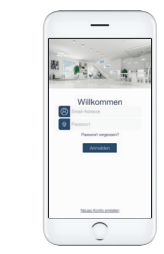

| Constant and a constant and a c |         |
|----------------------------------------------------------------------------------------------------|---------|
| Reactmentar     Incomp                                                                                                    |         |
|                                                                                                    |         |
| ⊕ Lon                                                                                                    |         |
|                                                                                                    |         |
|                                                                                                    | (g) Los |

# GATEWAY HA101

## ZENTRALE STEUEREINHEIT | CONTROL CENTER

#### SCHNELLEINSTIEG | QUICK GUIDE LAN MODUS

1.

Download Schwaiger Home Automation App

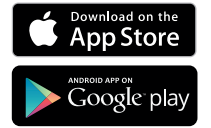

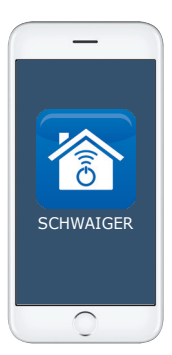

2.

#### Gateway -> Steckdose, über Netzwerkkabel mit Router verbinden Gateway -> socket, connect via network cable to router

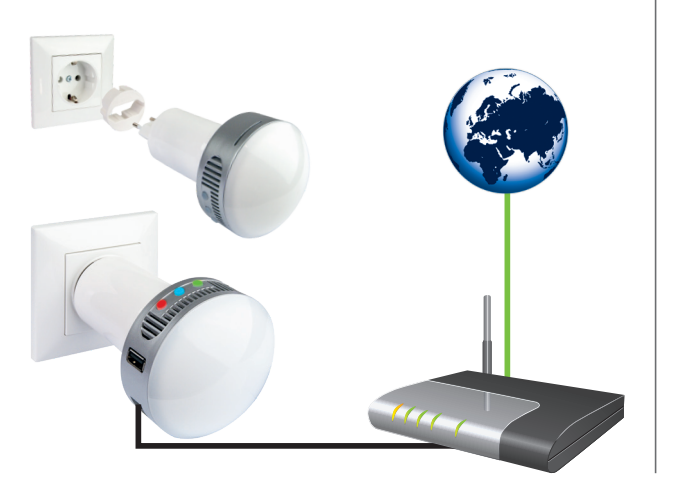

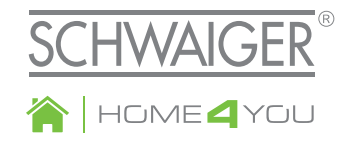

## 3.

- A | Gateway hinzufügen add the Gateway
- B | Geräte einfügen Inclusion of devices
- C | Regel erstellen Create a rule

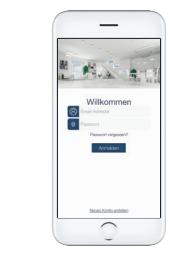

| Zurock Gateway hinzu/Ggen                                                             | <b>₹</b> Zurick                              | Hille 🤀 | E Regelin                                      |  |
|---------------------------------------------------------------------------------------|----------------------------------------------|---------|------------------------------------------------|--|
| 0R-Code scannen oder die auf dem<br>Gamway-Gerät befrediche Seriennummer<br>eingeben. | Garitta finden<br>Rauchmeider<br>Scheidenner | 90      | Arren an Talater<br>Here Regar Notation        |  |
|                                                                                       |                                              |         | <ul> <li>Pautrester</li> <li>Heaung</li> </ul> |  |
| anteway-Adresse Innus/Open                                                            |                                              |         | <ul> <li>Lon</li> </ul>                        |  |
| OR foan                                                                               |                                              |         |                                                |  |
| Α                                                                                     | B                                            | 8       | С                                              |  |